# Instrukcja odbioru Divine Orb w Path of Exile 2

Aby odebrać Divine Orb po zakupie, wykonaj następujące kroki:

#### 1. Podaj nazwę swojego gracza:

- Po dokonaniu zakupu, skontaktuj się ze sprzedawcą i podaj nazwę swojego gracza w wiadomości.
- **Uwaga:** Przesyłanie Divine Orb za pośrednictwem BattleTag nie jest możliwe.
- Gdzie sprawdzić nazwę gracza: Nazwę swojego gracza możesz znaleźć w panelu postaci, klikając C.

## 2. Alternatywnie – podaj link do zakupu:

Możesz również przesłać link do zakupu przedmiotu ze strony Path of Exile 2, jeśli masz go dostępnego.

## 3. Oczekuj na zaproszenie do grupy:

- Po podaniu nazwy gracza, dodam Cię do mojej grupy.
- **Jeśli nie widzisz zaproszenia**, lub jeśli nie jesteś obecny przy komputerze, sprawdź zakładkę **"Grupy"** w panelu postaci, klikając **J**.

#### 4. Wejdź do grupy:

- Po przyjęciu zaproszenia, w lewym dolnym rogu ekranu znajdziesz moją nazwę użytkownika oraz niebieski, mały znacznik.
- Kliknij na niego, aby przenieść się do mnie.

## 5. Zakończenie przeniesienia:

• Po przeniesieniu się do mojej lokalizacji, dodam Cię do handlu.

# 6. Przyjęcie zaproszenia do handlu:

- Po przeniesieniu się do mnie, otrzymasz powiadomienie o zaproszeniu do handlu po prawej stronie ekranu.
- Kliknij przycisk, aby zaakceptować zaproszenie do handlu.

# 7. Akceptacja Divine Orb w handlu:

- Po pojawieniu się **Divine Orb** w oknie handlu, przeciągnij kursorem myszki każdy orb, aby go zaakceptować.
- **Uwaga:** Każdy orb musi być podświetlony, aby został zaakceptowany. Upewnij się, że każdy orb jest zaznaczony.

# 8. Gotowe – ciesz się rozgrywką!

 Po pomyślnym odbiorze Divine Orbs, ciesz się nowymi przedmiotami i powodzenia w dalszej rozgrywce!

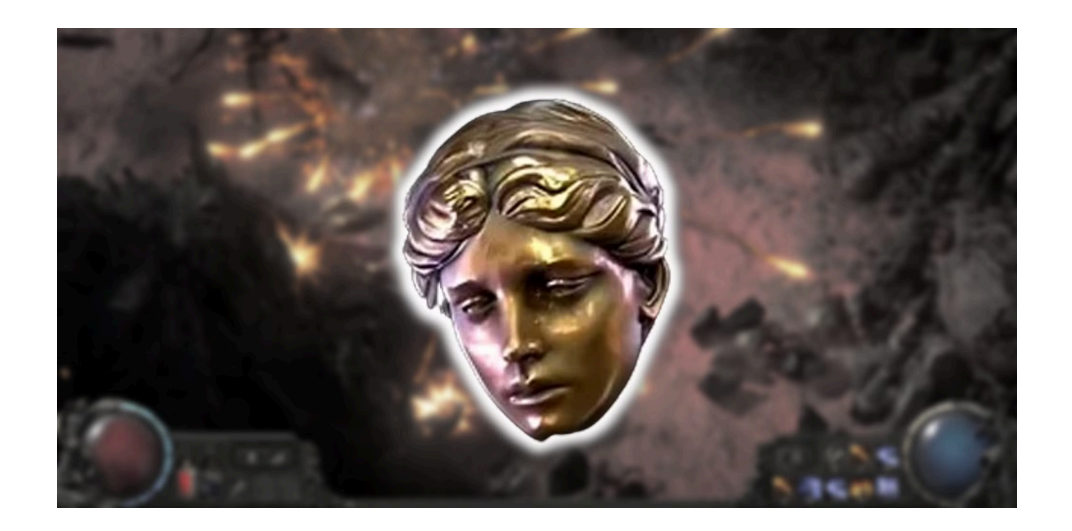

Pozdrawiamy Zespół MMOHandel